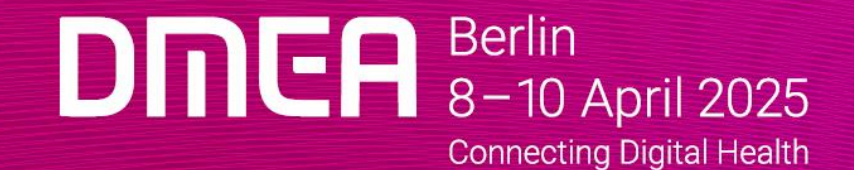

# Für Aussteller Lead Scan TEAM

#### BUCHUNG

- "Lead Scan Team" funktioniert über die DMEA Online Plattform und DMEA App
- "Lead Scan Team" ist nach Buchung im <u>Advertising-Shop</u> sofort verfügbar
- **unbegrenzte** Zahl von Team-Mitgliedern teilen ihre Kontakte in **einem Leadpool** (Echtzeit) und scannen gemeinsam im Team
- **Export:** Download aller gesammelten Team-Kontakte als CSV-Datei in der DMEA App / DMEA Online Plattform

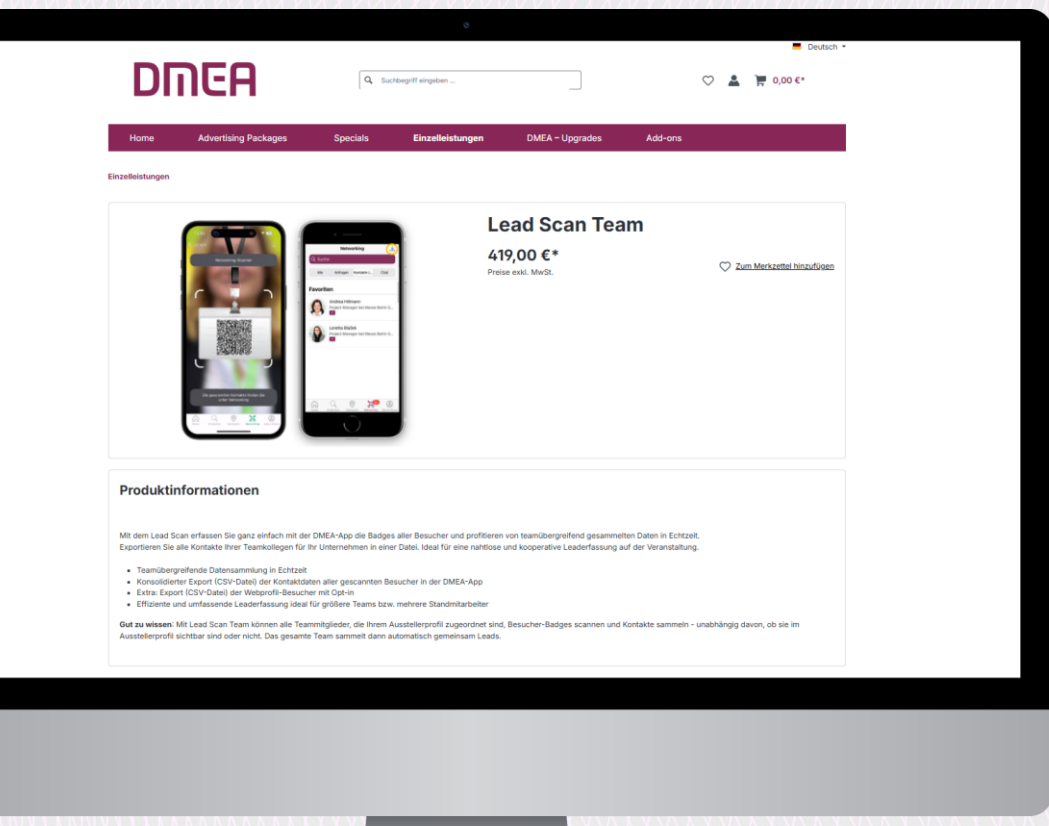

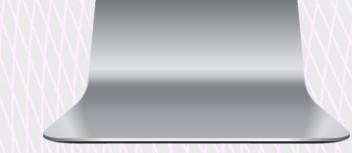

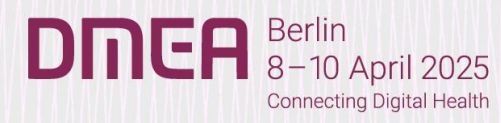

#### **BACKOFFICE der DMEA Online Plattform**

- Das Team-Management der scanberechtigten Personen wird über das Backoffice des Ausstellers auf der DMEA Online Plattform gesteuert.
- Im Backoffice ist die Rolle Hauptansprechpartner automatisch dem "Ansprechpartner Kontakt" aus der Standanmeldung zugewiesen. Dieser und alle weiteren Team-Mitglieder können weitere Personen dem Team hinzufügen.
- Jede Person, die Leads scannen soll, muss sich in der DMEA Online Plattform ein Profil anlegen (mit der E-Mail-Adresse, mit der auch der Ausstellerausweis registriert wurde).
- Die Networking-Funktion des Profils muss aktiviert sein, um Team-Mitglied werden zu können (1).

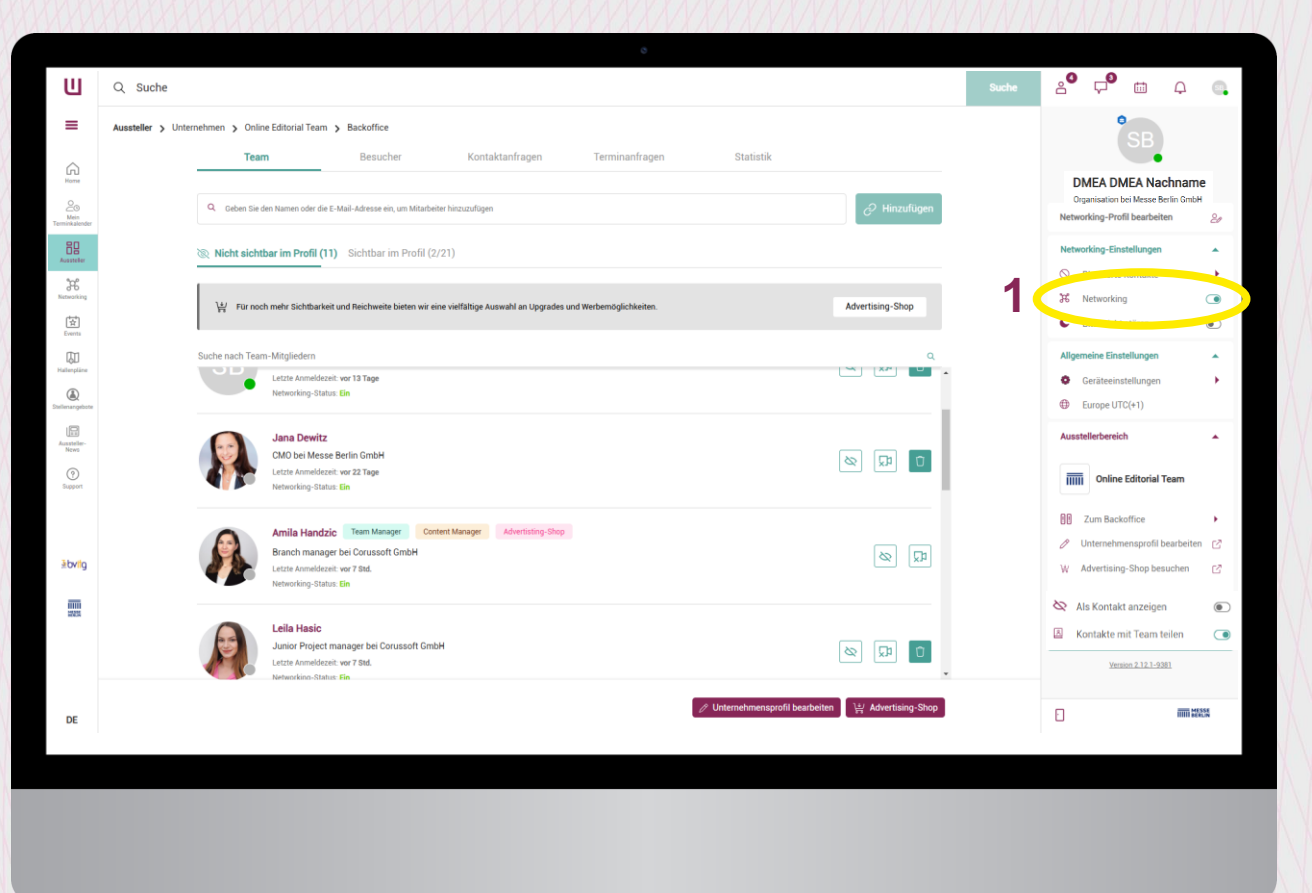

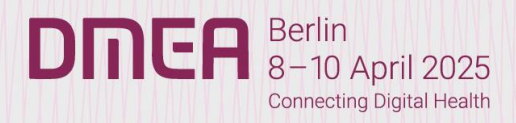

#### TEAM-MITGLIEDER hinzufügen

- Und so geht es:
  - E-Mail-Adresse oder Namen des Team-Mitgliedes suchen (1) und hinzufügen (2)
  - Sichtbarkeit der Team-Mitglieder kann im Unternehmensprofil gesteuert werden (3)
- Team-Mitglieder können beliebige Teilnehmer der Veranstaltung sein (z.B. Messepersonal, Agenturen usw.)
- alle Team-Mitglieder mit einer E-Mail-Adresse der Firmendomain (z.B. "@messe-berlin.de") teilen ihre Kontakte automatisch mit dem Team

**Wichtig:** Für alle anderen muss das Teilen der Kontakte erst aktiviert werden. **(4)** 

**Hinweis:** Falls ,Kontakte mit dem Team teilen' nicht eingeblendet ist, auf ,Networking-Profil bearbeiten' klicken.

 Team-Mitglieder können mit dem Papierkorb-Symbol entfernt werden (5)

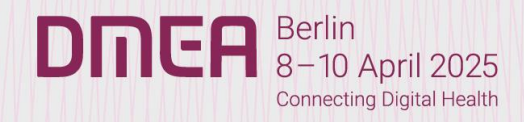

| 0                                                                                                    |                                                                                                    |                                                                                                    |                                                                                                    |
|----------------------------------------------------------------------------------------------------|----------------------------------------------------------------------------------------------------|----------------------------------------------------------------------------------------------------|----------------------------------------------------------------------------------------------------|
| Q Suche                                                                                                    | Suche                                                                                                    | 2 <b>0 4</b>                                                                                                    | φ 🔍                                                                                                    |
| Aussteller > Unternehmen > Online Editorial Team > Backoffice                                                                                                    |                                                                                                    | SB                                                                                                    |                                                                                                    |
| Team Besucher Kontaktanfragen Terminanfragen Statistik                                                                                                    |                                                                                                    |                                                                                                    |                                                                                                    |
| 🤉 Goben Sie den Namen oder die E-Mail-Advesse ein, um Mitarbeiter hiszuzufügen 🛛 🙎 🕼 Hinzufügen                                                                                                    |                                                                                                    | Organisation bei Messe<br>Networking-Profil bearbei                                                                                                    | Ichname<br>Berlin GmbH<br>iten &                                                                                                    |
| Nicht sichtbar im Profil (11) Sichtbar im Profil (2/21)                                                                                                    |                                                                                                    | Networking-Einstellunger                                                                                                    | n 🔺                                                                                                    |
| 🙀 Für noch mehr Sichtbarkeit und Reichweite bieten wir eine Vielfältige Auswahl an Upgrades und Werbemöglichkeiten. Advertising-Shop                                                                                                    |                                                                                                    | Blockierte Kontakte     Networking                                                                                                    | •                                                                                                    |
|                                                                                                    |                                                                                                    | <ul> <li>Bitte nicht stören</li> </ul>                                                                                                    | ۲                                                                                                    |
| Suche nach Team-Möglieden Q                                                                                                    |                                                                                                    | Allgemeine Einstellungen     Geräteeinstellungen                                                                                                    | •<br>•                                                                                                    |
| San Devitz<br>CMD be Messe Berlin GmbH<br>Litter Annotheritie voz 17 tape                                                                                                    |                                                                                                    | Europe UTC(+1)  Ausstellerbereich                                                                                                    | •                                                                                                    |
| The second states the                                                                                                    |                                                                                                    | Zum Backoffice                                                                                                    | Team                                                                                                    |
| Amila Handzic Team Manager Content Manager Adventating-Shape Branch manager bei Consult Grandel Erran Amilde and World Randel Erran Amilde and World Randel Erran Amilde and World Randel Erran Amilde and World Randel Erran Amilde and World Randel Erran Amilde and World Randel Erran Amilde and World Randel Erran Amilde and World Randel Errandel Errandel | Л                                                                                                    | Unternehmensprofil     W Advertising-Shop be                                                                                                    | ibearbeiten 🖸<br>isuchen 🖸                                                                                                    |
| Lela Hasic<br>Junior Project manager bei Corussoft GmbH<br>Letter Anneldetent wer 7 Std.<br>Kenzenkons Attaler. Ein                                                                                                    | 4                                                                                                    | Kontakte mit Team                                                                                                    | teilen 🔹                                                                                                    |
|                                                                                                    |                                                                                                    | 8                                                                                                    | in less                                                                                                    |
|                                                                                                    | <complex-block>A subset s benchmen s betchelder in subset   Image: standing remainingen     Image: standing remainingen     Image: standingen remainingen     Image: standingen remainingen        Image: standingen remainingen           Image: standingen remainingen</complex-block> | Image: Control of a control of a contr | A. Such Such S |

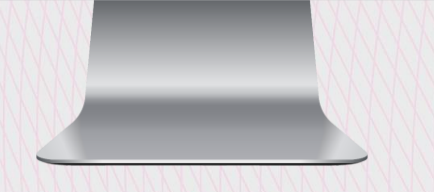

#### SCANNEN in der DMEA App

• Laden Sie die DMEA App aus dem Store herunter

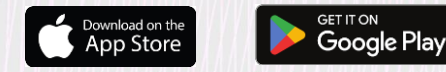

- Loggen Sie sich mit der E-Mail-Adresse ein, mit der Sie Ihren Ausstellerausweis generiert und sich auf der DMEA Online Plattform ein Profil angelegt haben.
- Im Backoffice der Plattform eingeladene Team-Mitglieder können sofort Kontakte sammeln – keine Lizenzcodes notwendig
- alle Team-Mitglieder teilen alle ihre Kontakte im Team, die auch für alle Team-Mitglieder in der App sichtbar sind

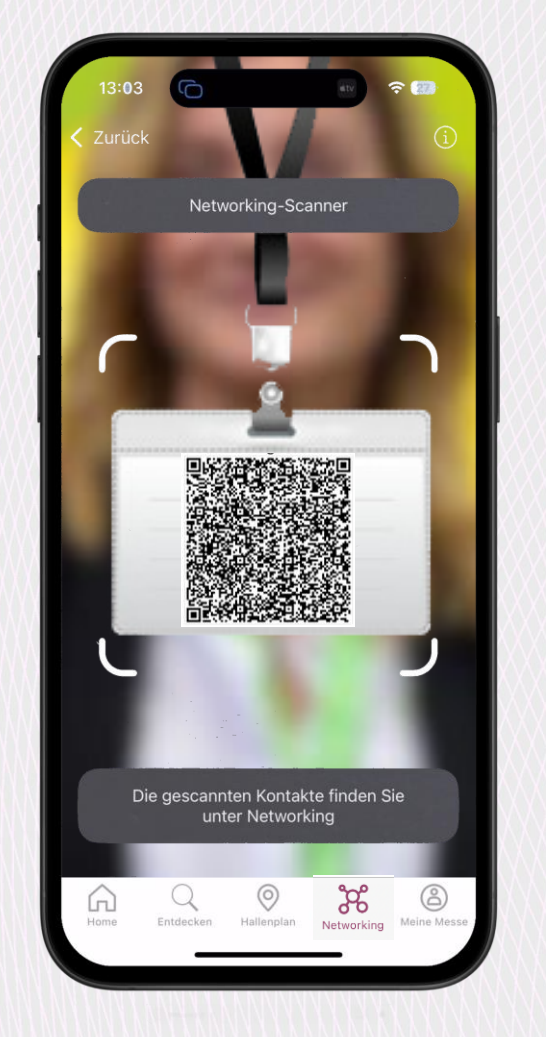

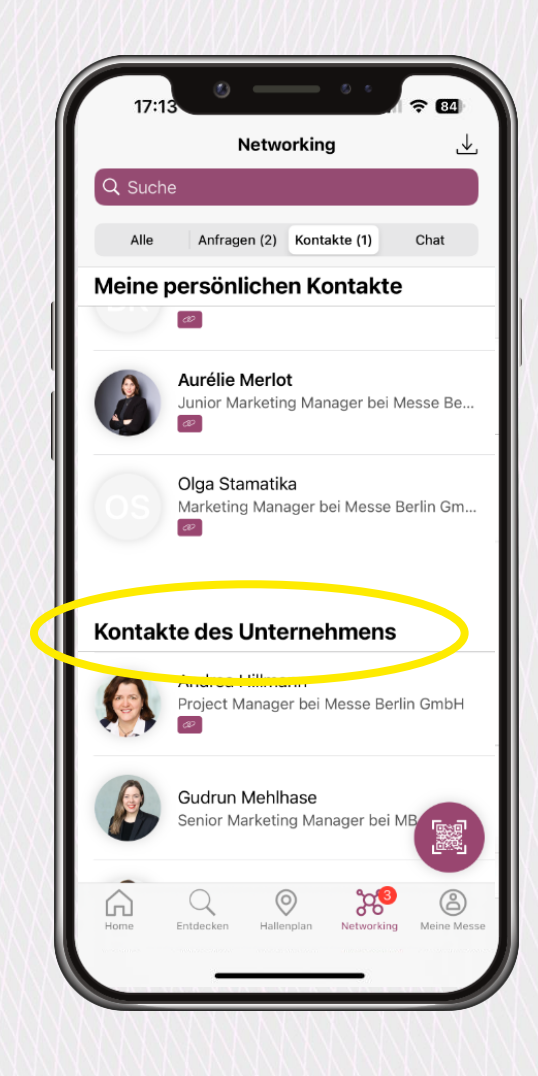

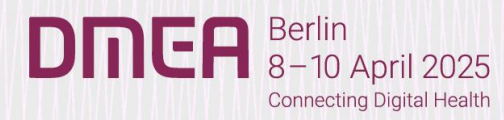

#### DOWNLOAD in der DMEA App

- die gesammelten Kontakte sowohl individuell als auch die des Teams (1) - sind jederzeit über das eigene Profil in der DMEA App sowie der Online-Plattform abrufbar
- Kontakte können mit Notizen (2) ergänzt werden
- im Export ist ersichtlich, welche Team-Mitglieder den jeweiligen Kontakt gescannt haben
- Die Leads können über die Download-Funktion (3) auch mobil in Echtzeit heruntergeladen werden
- im Export enthaltene Daten (\* wenn vom Teilnehmenden ausgefüllt):
  - Firma / Organisation
  - Anrede, Vorname, Nachname, Adresse
  - E-Mail-Adresse und Telefonnummer\*
  - Abteilung\* / Funktion\*
  - Aufgabengebiet, Branche
  - Sprachen, Interesse\*
  - Notizen

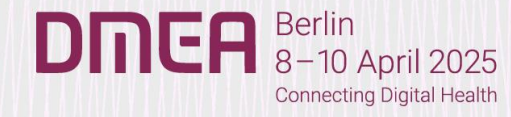

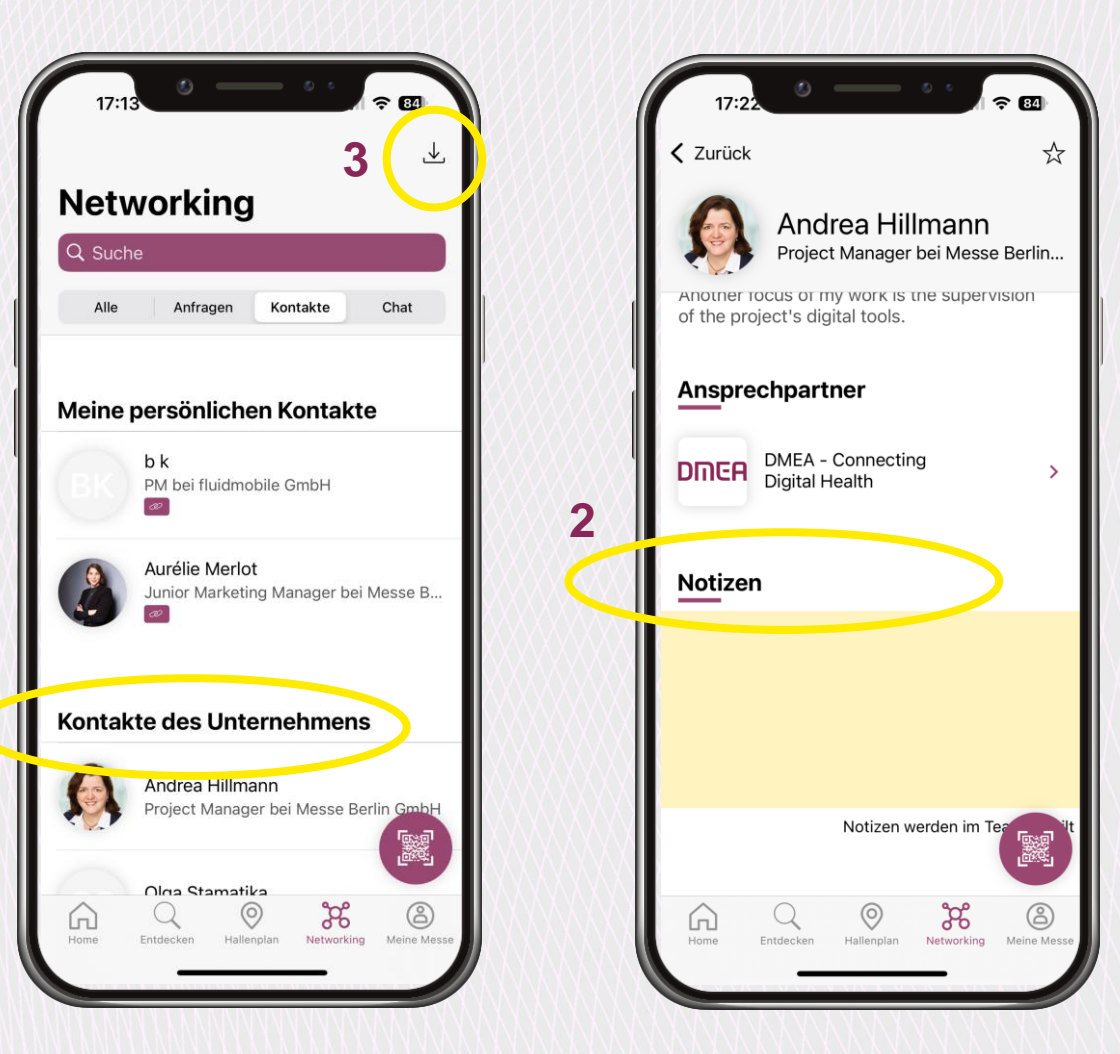

#### DOWNLOAD in der DMEA Online-Plattform

Im Backoffice des Ausstellereintrags können die mit der DMEA App gescannten Leads des Teams (1) heruntergeladen werden.

Des Weiteren können die Leads der Besucher (mit Consent), die den Ausstellereintrag auf der DMEA Online Plattform besucht haben, unter ,Webbesucher' heruntergeladen werden.

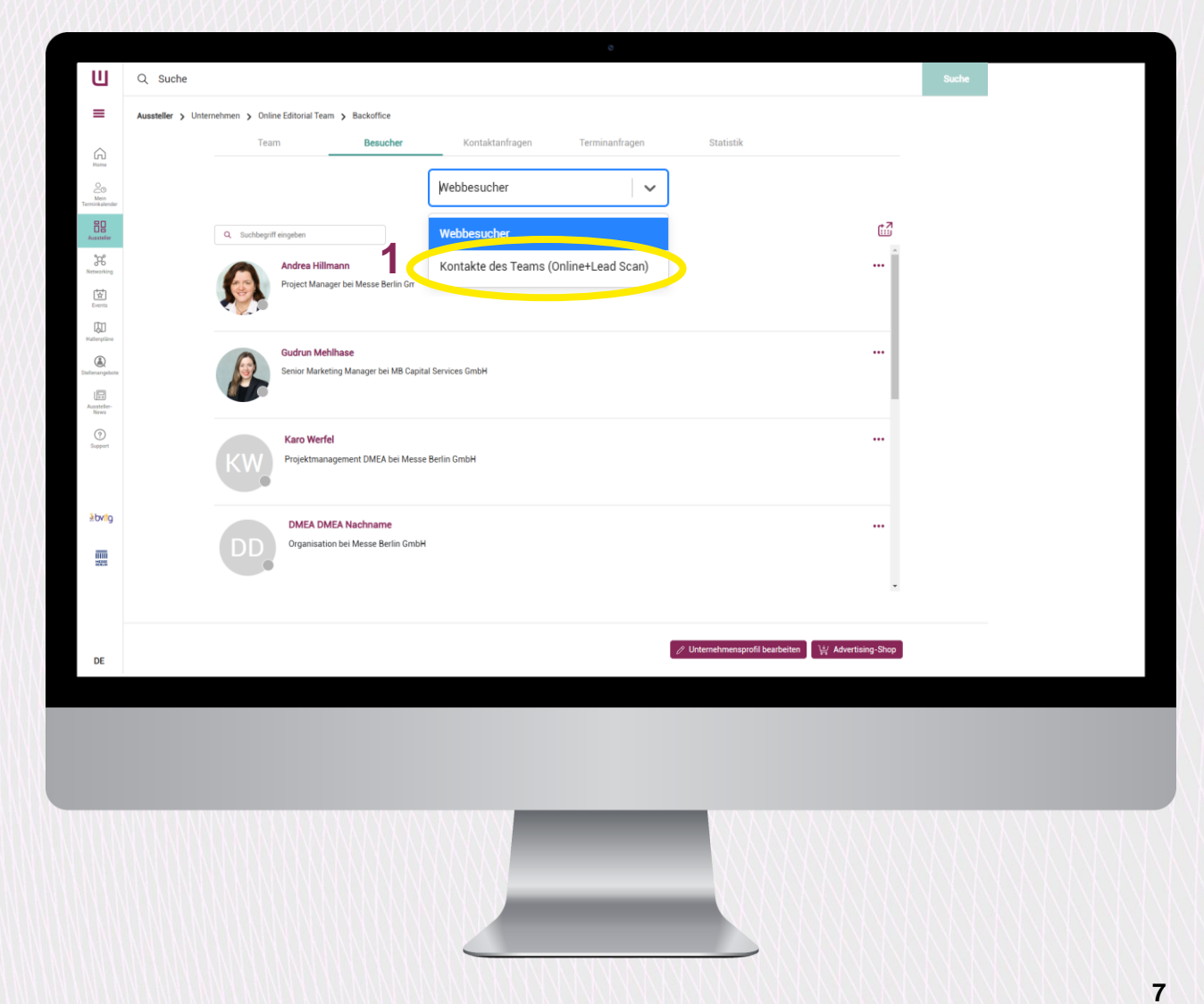

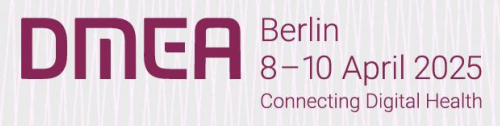